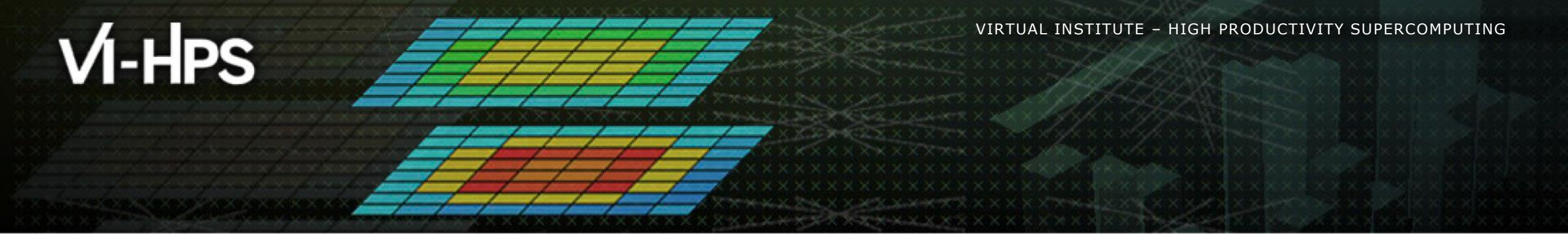

## BSC Tools Extrae & Paraver Hands-On

Germán Llort, Judit Giménez Barcelona Supercomputing Center

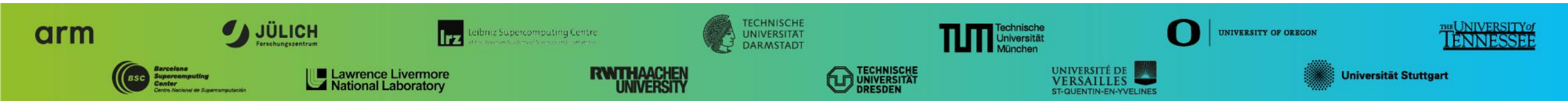

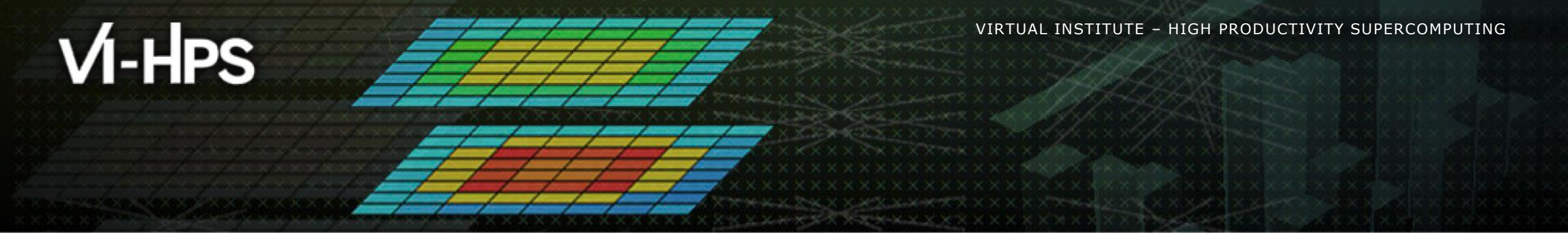

## **Getting a trace with Extrae**

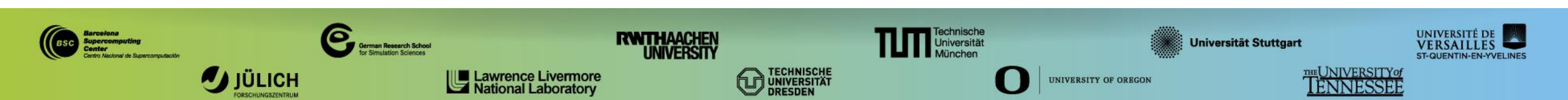

### **Extrae features**

#### Platforms

- Intel, Cray, BlueGene, Intel MIC, ARM, Android, Fujitsu Sparc...
- Parallel programming model
  - MPI, OpenMP, pthreads, OmpSs, CUDA, OpenCL, Java, Python...

#### Performance Counters

Using PAPI interface

#### Link to source code

- Callstack at MPI routines
- OpenMP outlined routines
- Selected user functions
- Periodic sampling
- User events (Extrae API)

No need to recompile / relink!

#### **Extrae overheads**

|                              | Average values | Stampede2 (KNL) | Stampede2 (SKX) |
|------------------------------|----------------|-----------------|-----------------|
| Event                        | 150 – 200 ns   | 450 ns          | 110 ns          |
| Event + PAPI                 | 750 – 1000 ns  | 6.3 us          | 1000 ns         |
| Event + callstack (1 level)  | 600 ns         | 8.7 us          | 2.3 us          |
| Event + callstack (6 levels) | 1.9 us         | 20 us           | 5.6 us          |

### How does Extrae work?

Symbol substitution through LD\_PRELOAD

- Specific libraries for each combination of runtimes
  - MPI
  - OpenMP
  - OpenMP+MPI
  - ...

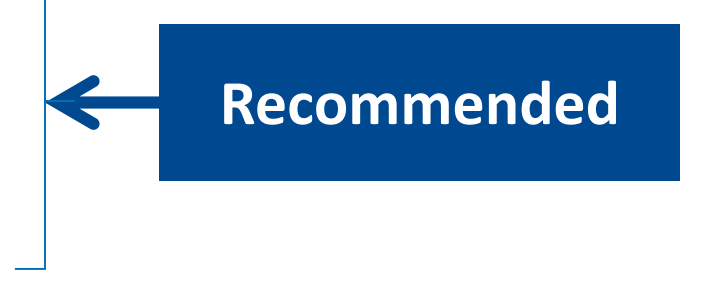

- Dynamic instrumentation
  - Based on DynInst (developed by U.Wisconsin/U.Maryland)
  - Instrumentation in memory
  - Binary rewriting

```
Static link (i.e., PMPI, Extrae API)
```

### **Using Extrae in 3 steps**

- **1. Adapt** your job submission script
- 2. Configure what to trace
  - XML configuration file
  - Example configurations at \$EXTRAE\_HOME/share/example
- 3. Run it!

- For further reference check the Extrae User Guide:
  - <u>https://tools.bsc.es/doc/html/extrae/index.html</u>
  - Also distributed with Extrae at \$EXTRAE\_HOME/share/doc

### Login to Stampede2 and copy the examples

```
laptop> ssh -Y <USER>@stampede2.tacc.xsede.org
```

```
stampede2> cp -r ~tg856590/tools-material $WORK
```

- stampede2> ls \$WORK/tools-material
  - ... apps/
  - ... clustering/
  - ... extrae/
  - ... slides/
  - ... traces/

Here you have a copy of this slides

### Step 1: Adapt the job script to load Extrae with LD\_PRELOAD

stampede2> vi \$WORK/tools-material/extrae/run\_64p\_knl.sh

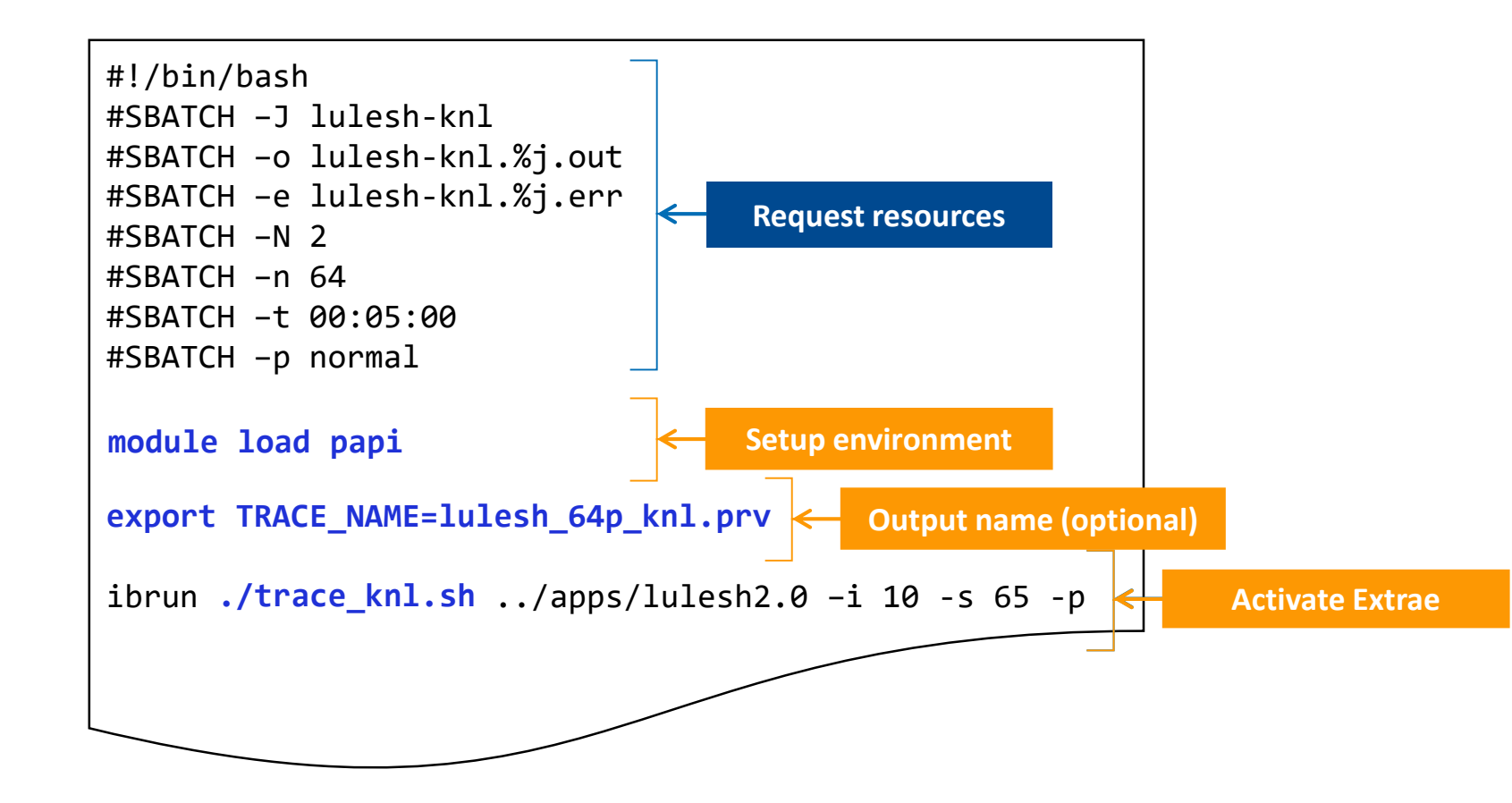

### Step 1: Adapt the job script to load Extrae with LD\_PRELOAD

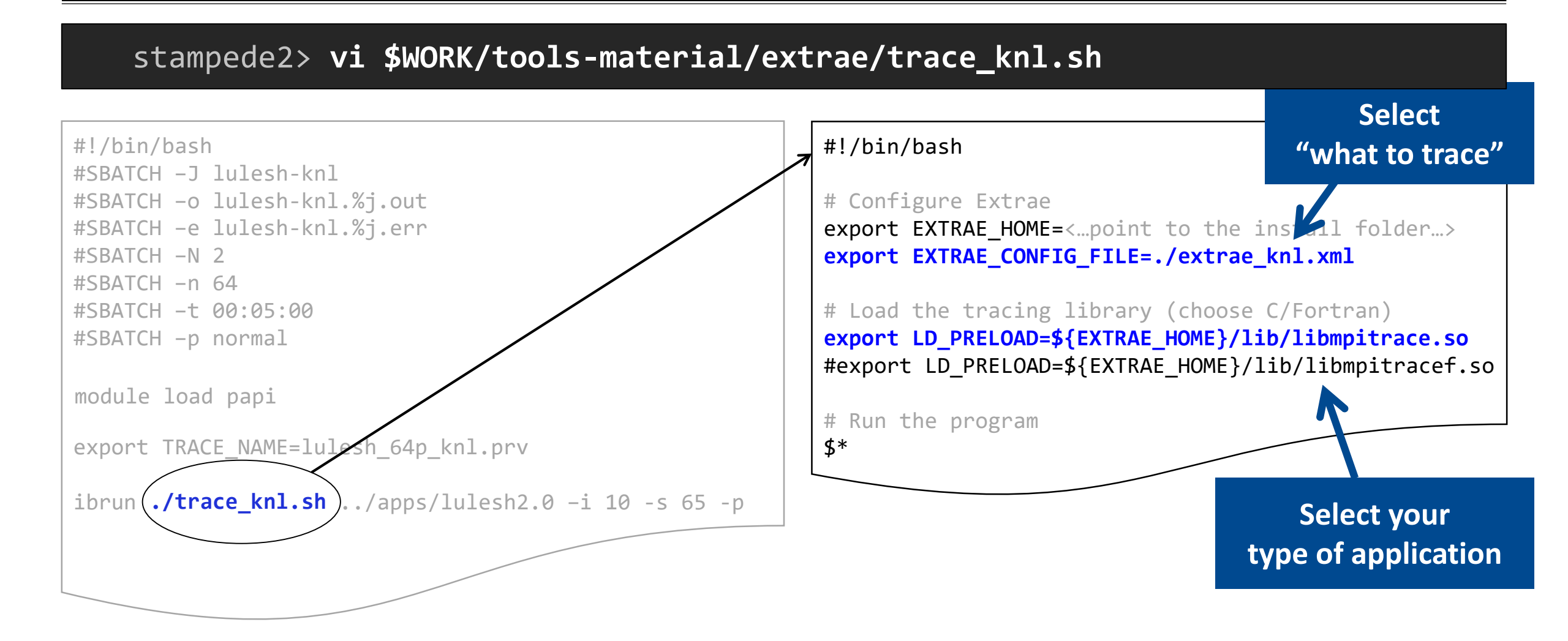

### **Step 1: Which tracing library?**

#### Choose depending on the application type

| Library              | Serial       | MPI          | OpenMP       | pthread      | CUDA         |
|----------------------|--------------|--------------|--------------|--------------|--------------|
| libseqtrace          | $\checkmark$ |              |              |              |              |
| libmpitrace[f]*      |              | $\checkmark$ |              |              |              |
| libomptrace          |              |              | $\checkmark$ |              |              |
| libpttrace           |              |              |              | $\checkmark$ |              |
| libcudatrace         |              |              |              |              | $\checkmark$ |
| libompitrace[f] *    |              | $\checkmark$ | $\checkmark$ |              |              |
| libptmpitrace[f] *   |              | $\checkmark$ |              | $\checkmark$ |              |
| libcudampitrace[f] * |              | $\checkmark$ |              |              | $\checkmark$ |

#### \* include suffix "f" for Fortran apps

### Step 3: Run it!

Submit your job

stampede2> cd \$WORK/tools-material/extrae

stampede2> sbatch run\_64p\_knl.sh

Once finished the trace will be in the same folder: lulesh\_64p\_knl.{pcf,prv,row} (3 files)

Check the status of your job with: squeue -u \$USER

Any issue?

Already generated at \$WORK/tools-material/traces

### **Step 2: Extrae XML configuration**

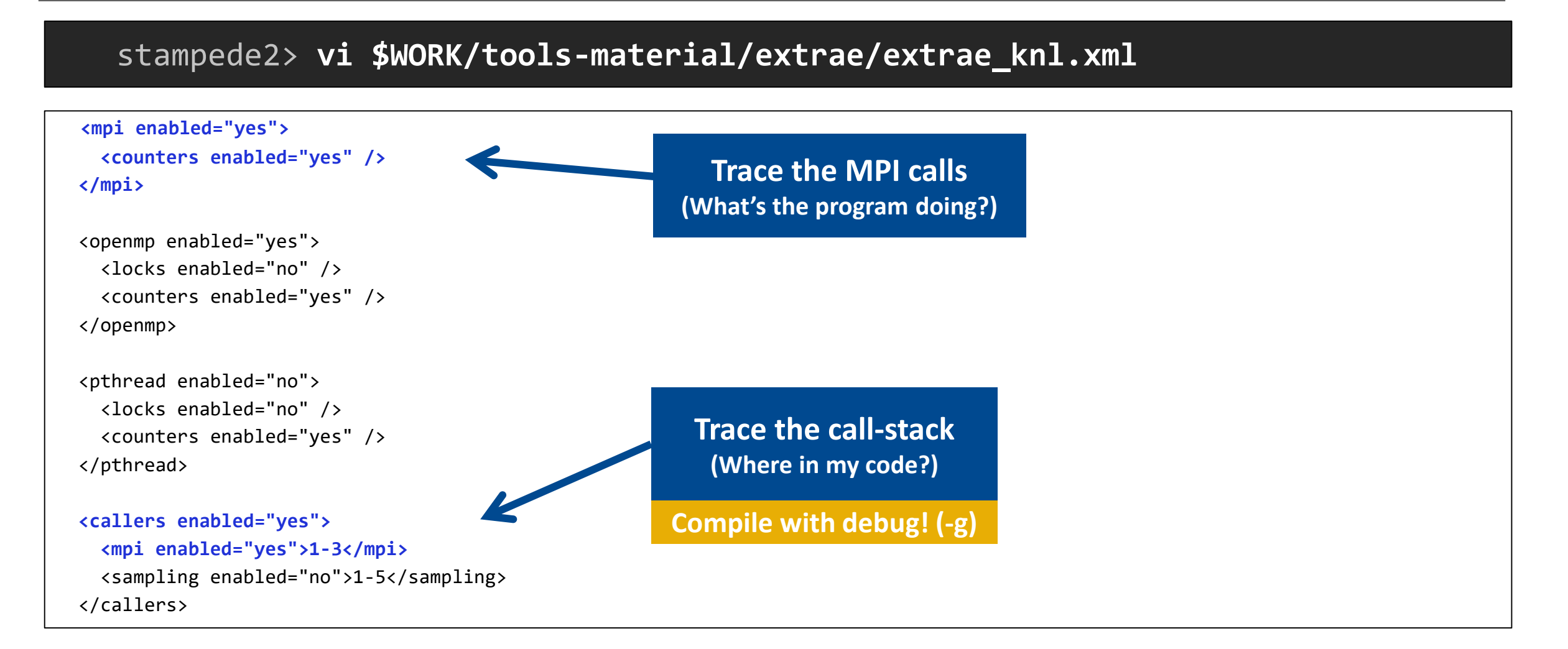

### Step 2: Extrae XML configuration (II)

```
<counters enabled="yes">
  <cpu enabled="yes" starting-set-distribution="1">
    <set enabled="yes" changeat-time="500000us" domain="all">
       PAPI_TOT_INS, PAPI_TOT_CYC, PAPI_L1_DCM, PAPI_BR_INS
    </set>
    <set enabled="yes" changeat-time="500000us" domain="all">
       PAPI TOT INS, PAPI TOT CYC, PAPI BR MSP, PAPI LD INS
   </set>
   <set ... /set>
  </cpu>
  <network enabled="no" />
  <resource-usage enabled="no" />
  <memory-usage enabled="no" />
</counters>
```

Select which HW counters are measured (How's the machine doing?)

### Step 2: Extrae XML configuration (III)

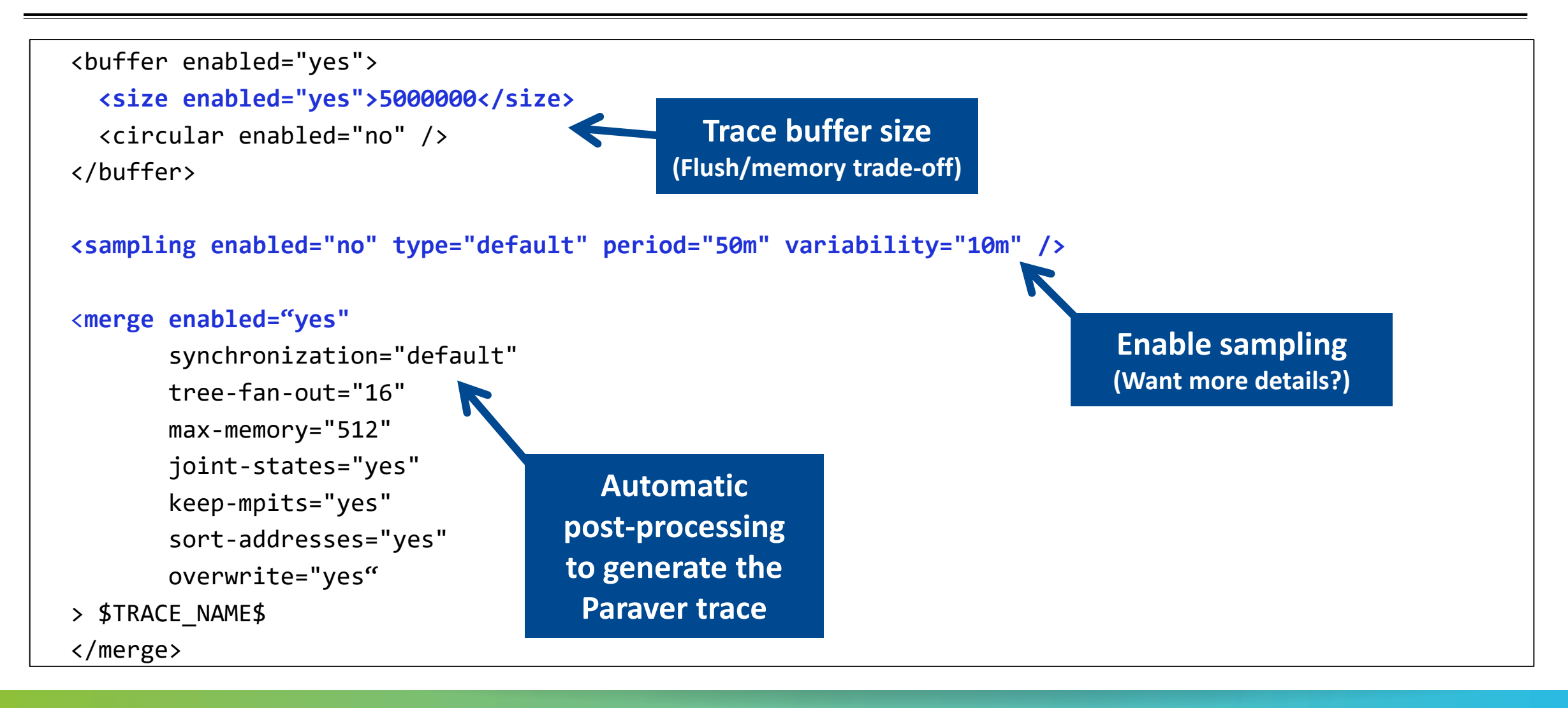

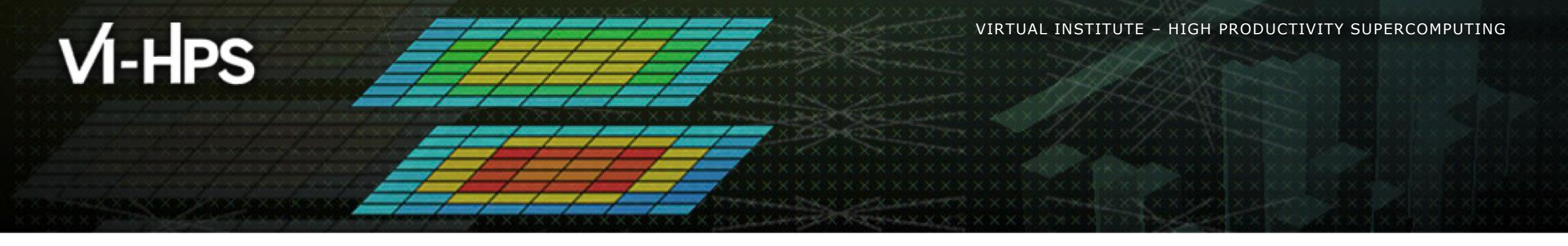

# Installing Paraver & First analysis steps

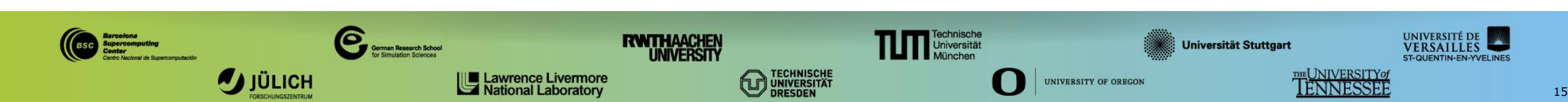

### **Install Paraver in your laptop**

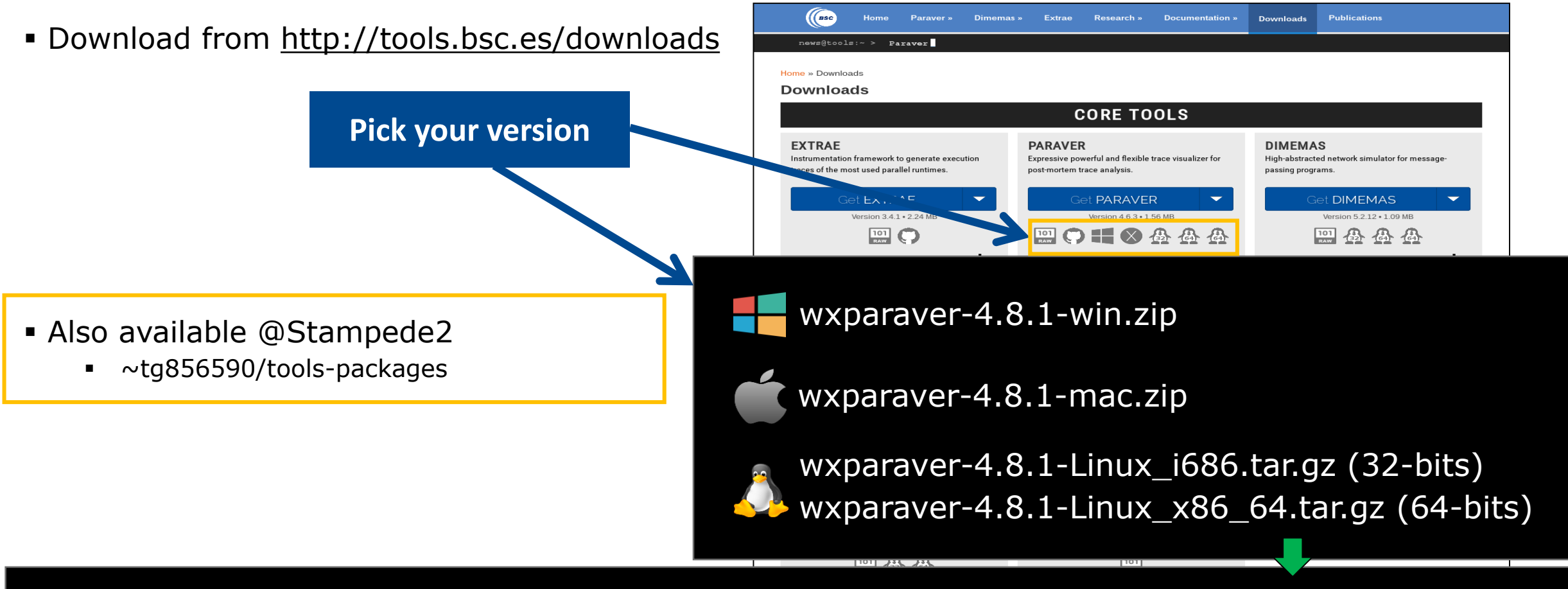

laptop> scp <USER>@stampede2.tacc.xsede.org:~tg856590/tools-packages/<PACKAGE> \$HOME

### **Install Paraver (II)**

- Download tutorials:
  - Documentation → Paraver tutorials → Introduction to Paraver and Dimemas methodology

- Also available @Stampede2
  - ~tg856590/tools-packages

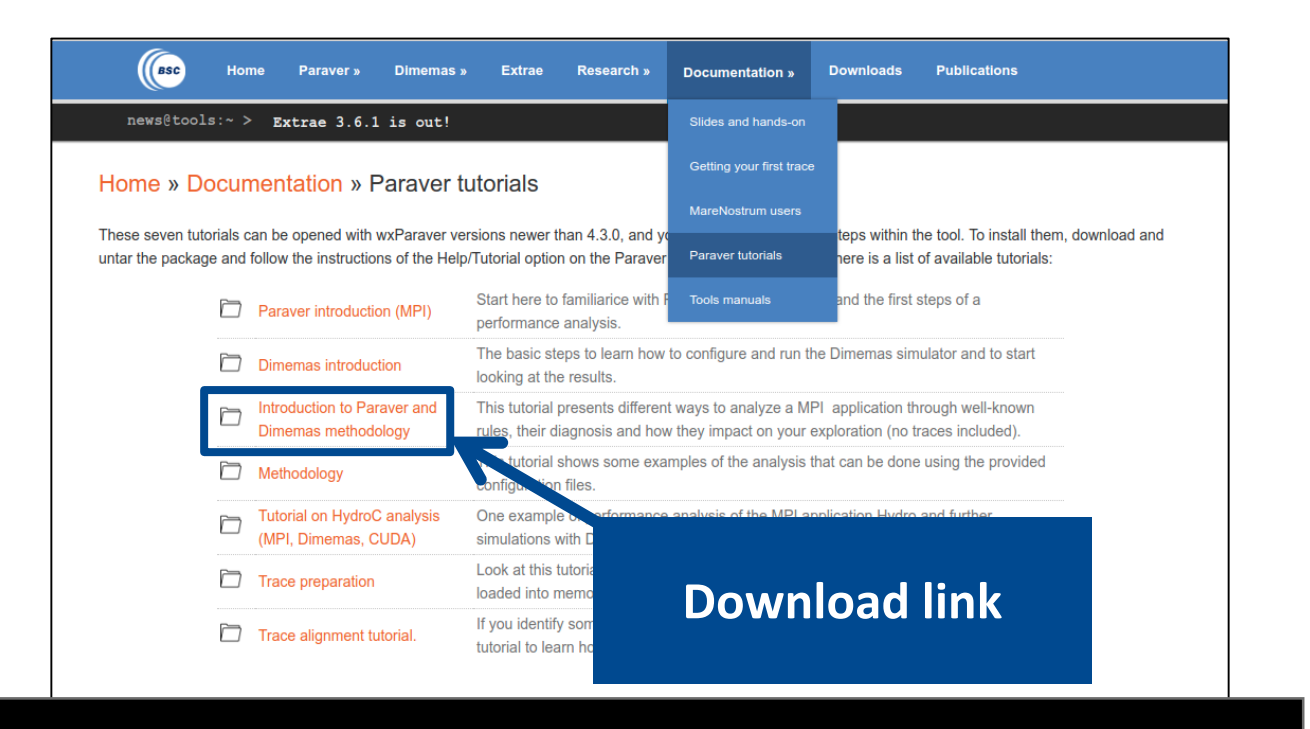

laptop> scp <USER>@stampede2.tacc.xsede.org:~tg856590/tools-packages/3.\* \$HOME

### **Install tutorial**

- Uncompress both packages
- Move the tutorial folder (3.Introduction\*) inside "paraver" /tutorials" folder

| <b>)</b> ? | laptop> tar xf wxparaver-4.8.1-linux-x86_64.tar.gz           |
|------------|--------------------------------------------------------------|
|            | laptop> mv wxparaver-4.8.1-linux-x86_64 paraver              |
|            | laptop> mkdir paraver/tutorials                              |
|            | <pre>laptop&gt; tar xf 3.introduction*</pre>                 |
|            | <pre>laptop&gt; mv 3.Introduction* paraver/tutorials</pre>   |
|            | laptop> ls -l paraver/tutorials                              |
|            | drwxrwxr-x 3.Introduction_to_Paraver_and_Dimemas_methodology |
|            |                                                              |

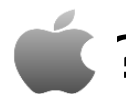

? Right click on wxparaver.app  $\rightarrow$  Show Package Contents  $\rightarrow$  Contents  $\rightarrow$  Resources

\* \* \* \* \* \* \* \* \* \* \* \* \* \* \* \* \* \* \* 

Tutorials

### Check that everything works

Start Paraver

laptop> \$HOME/paraver/bin/wxparaver &

Check that tutorials are available

File

Windo

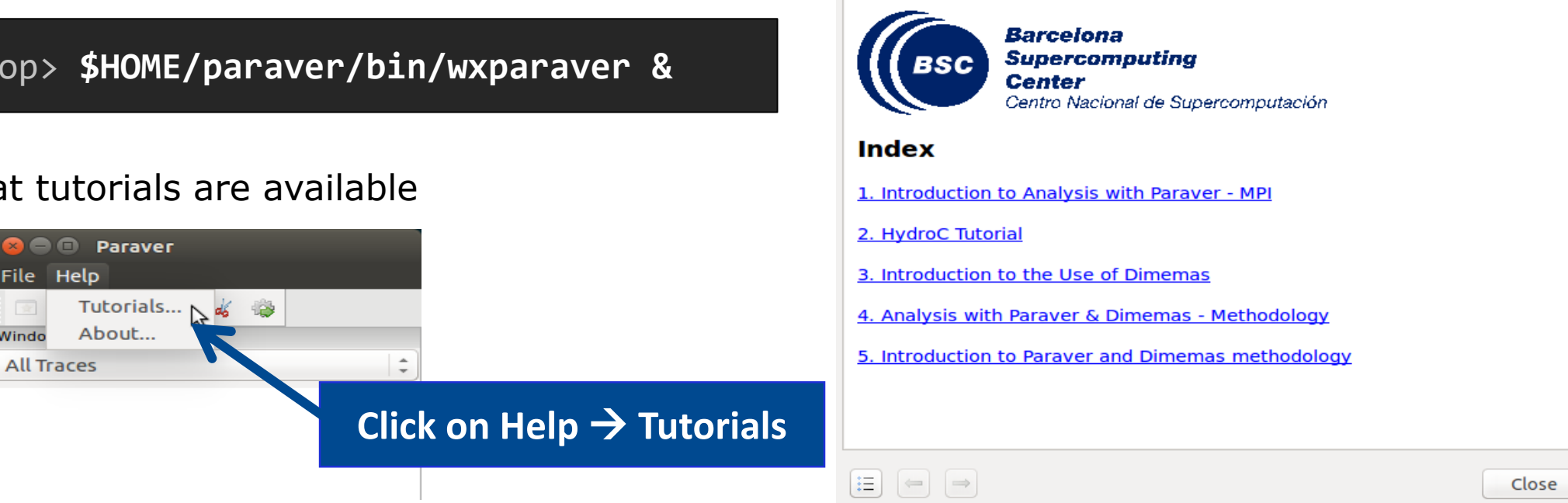

Remotely available in Stampede2

laptop> ssh -Y <USER>@stampede2.tacc.xsede.org stampede2> ~tg856590/tools/paraver/bin/wxparaver &

### First steps of analysis

Copy the trace to your laptop (All 3 files: \*.prv, \*.pcf, \*.row)

laptop> scp <USER>@stampede2.tacc.xsede.org:\$WORK/tools-material/extrae/lulesh\_64p\_knl.\* ./

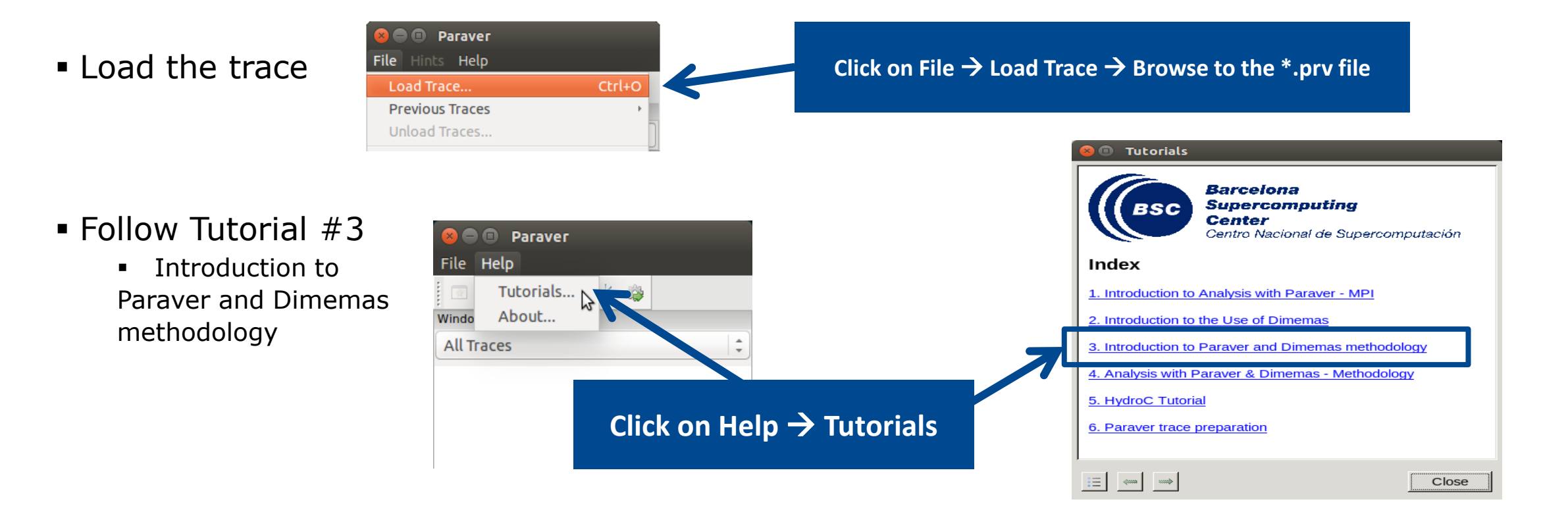

#### Measure the parallel efficiency

#### Click on the "mpi\_stats.cfg"

#### 🔲 🗉 Tutorials

To **measure the parallel e ficiency** load the configuration file <u>cfgs/mpi/mpi\_stats.cfg</u> I is configuration pops up a table with %time of every thread spends in every MPI call. Look at the global statistics at the bottom of the outside mpi column. Entry Average represents the application parallel efficiency, entry Avg/Max represents the global load balance and entry Maximum represents the communication efficiency. If any of those values are lower than 85% is recommended to look at the corresponding metric in detail. Open the control window to identify the phases and iterations of the code.

• To measure the computation time distribution load the configuration file <u>cfgs/general/2dh usefulduration.cfg</u> This configuration pops up a histogram of the duration for the computation regions. The computation regions are delimited by the exit from an MPI call and the entry to the next call. If the histogram does not show vertical lines, it indicates the computation time may be not balanced. Open the control window to look at the time distribution and visually correlate both views.

• To measure the computational load (instructions) distribution

Close

| 8 D 30 🗌 🤇    | ) 🔍 I 🔳 F   | • 🙀 💵 🎽   | <b>Υ</b> Σ <sup>1</sup> /ε |          |             |             |            |               |
|---------------|-------------|-----------|----------------------------|----------|-------------|-------------|------------|---------------|
|               | Outside MPI | MPI_Isend | MPI_Irecv                  | MPI_Wait | MPI_Waitall | MPI_Barrier | MPI_Reduce | MPI_Allreduce |
| THREAD 1.55.1 | 88.28 %     | 0.18 %    | 0.09 %                     | 0.12 %   | 0.58 %      | 0.03 %      | 0.88 %     | 9.42 %        |
| HREAD 1.56.1  | 94.12 %     | 0.12 %    | 0.06 %                     | 0.07 %   | 1.49 %      | 0.03 %      | 0.22 %     | 3.46 %        |
| THREAD 1.57.1 | 94.58 %     | 0.12 %    | 0.07 %                     | 0.08 %   | 0.74 %      | 0.03 %      | 0.24 %     | 3.73 %        |
| THREAD 1.58.1 | 94.43 %     | 0.17 %    | 0.09 %                     | 0.12 %   | 0.57 %      | 0.02 %      | 0.26 %     | 3.91 %        |
| THREAD 1.59.1 | 92.21 %     | 0.17 %    | 0.09 %                     | 0.11 %   | 0.99 %      | 0.03 %      | 0.44 %     | 5.55 %        |
| THREAD 1.60.1 | 93.39 %     | 0.13 %    | 0.07 %                     | 0.08 %   | 0.74 %      | 0.03 %      | 0.36 %     | 4.80 %        |
| THREAD 1.61.1 | 89.98 %     | 0.09 %    | 0.05 %                     | 0.08 %   | 1.08 %      | 0.03 %      | 0.67 %     | 7.60 %        |
| HREAD 1.62.1  | 89.56 %     | 0.13 %    | 0.06 %                     | 0.07 %   | 0.62 %      | 0.03 %      | 0.75 %     | 8.36 %        |
| HREAD 1.63.1  | 90.27 %     | 0.13 %    | 0.06 %                     | 0.07 %   | 1.01 %      | 0.03 %      | 0.65 %     | 7.37 %        |
| THREAD 1.64.1 | 87.89 %     | 0.10 %    | 0.04 %                     | 0.04 %   | 1.48 %      | 0.03 %      | 0.85 %     | 9.16 %        |
|               |             |           |                            |          |             |             |            |               |
| Total         | 5,880.98 %  | 9.88 %    | 6.28 %                     | 12.00 %  | 50.71 %     | 3.69 %      | 36.41 %    | 377.74 %      |
| Average       | 91.89 %     | 0.15 %    | 0.10 %                     | 0.19 %   | 0.79 %      | 0.06 %      | 0.57 %     | 5.90 %        |
| Maximum       | 98.51 %     | 0.36 %    | 0.18 %                     | 0.55 %   | 2.62 %      | 0.11 %      | 1.09 %     | 10.04 %       |
| Minimum       | 85.83 %     | 0.06 %    | 0.04 %                     | 0.04 %   | 0.15 %      | 0.00 %      | 0.00 %     | 0.01 %        |
| StDev         | 2.80 %      | 0.07 %    | 0.04 %                     | 0.10 %   | 0.52 %      | 0.04 %      | 0.28 %     | 2.44 %        |
| Avg/Max       | 0.93        | 0.43      | 0.56                       | 0.34     | 0.30        | 0.53        | 0.52       | 0.59          |

### **Measure the parallel efficiency**

#### Click on the "mpi\_stats.cfg"

| Contrie mpi_stats         | lug                 |                      |             |                      | MPI cal   | l profile @ | lulesh_64p_k | nl.prv      |            |               |
|---------------------------|---------------------|----------------------|-------------|----------------------|-----------|-------------|--------------|-------------|------------|---------------|
|                           |                     | ic d 3d (            | 🤉 🔍 🔳 🖪     | - <mark></mark> 11 🖗 | τ Σ τ/ε   |             |              |             |            |               |
|                           |                     |                      | Outside MPI | MPI_Isend            | MPI_Irecv | MPI_Wait    | MPI_Waitall  | MPI_Barrier | MPI_Reduce | MPI_Allreduce |
|                           |                     | <b>THREAD 1.55.1</b> | 88.28 %     | 0.18 %               | 0.09 %    | 0.12 %      | 0.58 %       | 0.03 %      | 0.88 %     | 9.42 %        |
|                           |                     | <b>THREAD 1.56.1</b> | 94.12 %     | 0.12 %               | 0.06 %    | 0.07 %      | 1.49 %       | 0.03 %      | 0.22 %     | 3.46 %        |
| Click on                  |                     | <b>THREAD 1.57.1</b> | 94.58 %     | 0.12 %               | 0.07 %    | 0.08 %      | 0.74 %       | 0.03 %      | 0.24 %     | 3.73 %        |
|                           |                     | <b>THREAD 1.58.1</b> | 94.43 %     | 0.17 %               | 0.09 %    | 0.12 %      | 0.57 %       | 0.02 %      | 0.26 %     | 3.91 %        |
| "Open Control Windo       | W″                  | <b>THREAD 1.59.1</b> | 92.21 %     | 0.17 %               | 0.09 %    | 0.11 %      | 0.99 %       | 0.03 %      | 0.44 %     | 5.55 %        |
|                           |                     | THREAD 1.60.1        | 93.39 %     | 0.13 %               | 0.07 %    | 0.08 %      | 0.74 %       | 0.03 %      | 0.36 %     | 4.80 %        |
|                           |                     | THREAD 1.61.1        | 89.98 %     | 0.09 %               | 0.05 %    | 0.08 %      | 1.08 %       | 0.03 %      | 0.67 %     | 7.60 %        |
|                           |                     | THREAD 1.62.1        | 89.56 %     | 0.13 %               | 0.06 %    | 0.07 %      | 0.62 %       | 0.03 %      | 0.75 %     | 8.36 %        |
|                           |                     | THREAD 1.63.1        | 90.27 %     | 0.13 %               | 0.06 %    | 0.07 %      | 1.01 %       | 0.03 %      | 0.65 %     | 7.37 %        |
|                           |                     | THREAD 1.64.1        | 87.89 %     | 0.10 %               | 0.04 %    | 0.04 %      | 1.48 %       | 0.03 %      | 0.85 %     | 9.16 %        |
|                           |                     |                      | 5 000 00 %  | 0.00.07              | 6 20 00   | 42.00.00    | 50 74 %      | 2.60.00     | 26.44.04   | 277.74.0/     |
| call @ lulesh 64p knl.prv |                     | Tabal                | 2 00/110 02 | 9.88 %               | 0.28 %    | 12.00 %     | 50.71%       | 3.69%       | 30.41 %    | 377.74%       |
| AD 1.1.1                  | 10.4 10.4 10.4 10.4 |                      | 11.4 11.4   | 0.15 %               | 0.10 %    | 0.19%       | 0.79 %       | 0.06 %      | 0.57%      | 5.90 %        |
|                           |                     |                      |             | 0.36 %               | 0.18%     | 0.55%       | 2.02%        | 0.11%       | 1.09 %     | 10.04 %       |
| AD 1.17.1                 |                     |                      |             | 0.06 %               | 0.04 %    | 0.04 %      | 0.15 %       | 0.00 %      | 0.00 %     | 0.01 %        |
| AD 1.33.1                 |                     |                      |             | 0.07%                | 0.04 %    | 0.10 %      | 0.52 %       | 0.04 %      | 0.28 %     | 2.44 %        |
| AD 1.49.1                 |                     |                      | 7 7         | 0.43                 | 0.56      | 0.34        | 0.30         | 0.53        | 0.52       | 0.59          |
|                           |                     |                      |             |                      |           |             | )            |             |            | (4 (          |
| AD 1.64.1<br>0 us         |                     |                      | 15,349,7    | 35 us                |           |             |              |             |            |               |

### Measure the parallel efficiency

#### Click on the "mpi\_stats.cfg"

| k on the mpi_sta          | CSICIG               |                      |             |           | MPI cal   | l profile @ | lulesh_64p_k | nl.prv      |            |               |
|---------------------------|----------------------|----------------------|-------------|-----------|-----------|-------------|--------------|-------------|------------|---------------|
|                           |                      | KE ID 30 (           | 🔉 🔍   🔳 🖡   | • 💌 II 🈕  | τ Σ Τ/ε   |             |              |             |            |               |
|                           |                      |                      | Outside MPI | MPI_Isend | MPI_Irecv | MPI_Wait    | MPI_Waitall  | MPI_Barrier | MPI_Reduce | MPI_Allreduce |
| Ze evente alvie initialia |                      | <b>THREAD 1.55.1</b> | 88.28 %     | 0.18 %    | 0.09 %    | 0.12 %      | 0.58 %       | 0.03 %      | 0.88 %     | 9.42 %        |
| Zoom to skip initializa   | ation /              | <b>THREAD 1.56.1</b> | 94.12 %     | 0.12 %    | 0.06 %    | 0.07 %      | 1.49 %       | 0.03 %      | 0.22 %     | 3.46 %        |
| finalization phase        | <b>~</b> ~           | <b>THREAD 1.57.1</b> | 94.58 %     | 0.12 %    | 0.07 %    | 0.08 %      | 0.74 %       | 0.03 %      | 0.24 %     | 3.73 %        |
| inalization phase         | es                   | <b>THREAD 1.58.1</b> | 94.43 %     | 0.17 %    | 0.09 %    | 0.12 %      | 0.57 %       | 0.02 %      | 0.26 %     | 3.91 %        |
| (drag & drap)             |                      | <b>THREAD 1.59.1</b> | 92.21 %     | 0.17 %    | 0.09 %    | 0.11 %      | 0.99 %       | 0.03 %      | 0.44 %     | 5.55 %        |
| (urag & urop)             |                      | <b>THREAD 1.60.1</b> | 93.39 %     | 0.13 %    | 0.07 %    | 0.08 %      | 0.74 %       | 0.03 %      | 0.36 %     | 4.80 %        |
|                           |                      | <b>THREAD 1.61.1</b> | 89.98 %     | 0.09 %    | 0.05 %    | 0.08 %      | 1.08 %       | 0.03 %      | 0.67 %     | 7.60 %        |
|                           |                      | <b>THREAD 1.62.1</b> | 89.56 %     | 0.13 %    | 0.06 %    | 0.07 %      | 0.62 %       | 0.03 %      | 0.75 %     | 8.36 %        |
|                           |                      | <b>THREAD 1.63.1</b> | 90.27 %     | 0.13 %    | 0.06 %    | 0.07 %      | 1.01 %       | 0.03 %      | 0.65 %     | 7.37 %        |
|                           |                      | THREAD 1.64.1        | 87.89 %     | 0.10 %    | 0.04 %    | 0.04 %      | 1.48 %       | 0.03 %      | 0.85 %     | 9.16 %        |
|                           |                      |                      |             |           |           |             |              |             |            |               |
| call @ lulesh 64p kpl.prv |                      | Taka                 | E 000 00 02 | 9.88 %    | 6.28 %    | 12.00 %     | 50.71 %      | 3.69 %      | 36.41 %    | 377.74 %      |
|                           |                      |                      |             | 0.15 %    | 0.10 %    | 0.19 %      | 0.79 %       | 0.06 %      | 0.57 %     | 5.90 %        |
|                           |                      |                      |             | 0.36 %    | 0.18 %    | 0.55 %      | 2.62 %       | 0.11 %      | 1.09 %     | 10.04 %       |
| EAD 1.17.1                |                      |                      |             | 0.06 %    | 0.04 %    | 0.04 %      | 0.15 %       | 0.00 %      | 0.00 %     | 0.01 %        |
| EAD 1.33.1                |                      |                      |             | 0.07 %    | 0.04 %    | 0.10 %      | 0.52 %       | 0.04 %      | 0.28 %     | 2.44 %        |
|                           |                      |                      |             | 0.43      | 0.56      | 0.34        | 0.30         | 0.53        | 0.52       | 0.59          |
| EAD 1.49.1                | الكالة كالأكالة كالأ |                      |             |           |           |             | )            |             |            | ) •)          |
| READ 1.64.1               |                      |                      | 1,144,1     | 35 us     |           |             |              |             |            |               |

### Measure the parallel efficiency

2. Right

Paste ->

#### Click on the "mpi\_stats.cfg"

MPI call @ lulesh\_64p\_knl.prv

THREAD 1.64.1 4,571,617 us

THREAD 1.1.1 THREAD 1.17.1 THREAD 1.33.1 THREAD 1.49.1

| s.crg |                      |             |           | MPI cal                   | l profile @ | lulesh_64p_k | nl.prv      |            |               | _ |
|-------|----------------------|-------------|-----------|---------------------------|-------------|--------------|-------------|------------|---------------|---|
|       |                      | ) 🔍 I 🔳 F   | ı 🖂 💵 🐓   | <b>Υ</b> Σ <sup>*</sup> ε |             |              |             |            |               |   |
|       |                      | Outside MPI | MPI_Isend | MPI_Irecv                 | MPI_Wait    | MPI_Waitall  | MPI_Barrier | MPI_Reduce | MPI_Allreduce |   |
|       | <b>THREAD 1.55.1</b> | 88.28 %     | 0.18 %    | 0.09 %                    | 0.12 %      | 0.58 %       | 0.03 %      | 0.88 %     | 9.42 %        |   |
| Time  | <b>THREAD 1.56.1</b> | 94.12 %     | 0.12 %    | 0.06 %                    | 0.07 %      | 1.49 %       | 0.03 %      | 0.22 %     | 3.46 %        |   |
| lime  | THREAD IN TH         | 94.58 %     | 0.12 %    | 0.07 %                    | 0.08 %      | 0.74 %       | 0.03 %      | 0.24 %     | 3.73 %        |   |
|       | <b>THREAD 1.58.1</b> | 94.45 ~     | 0.17 %    | 0.09 %                    | 0.12 %      | 0.57 %       | 0.02 %      | 0.26 %     | 3.91 %        |   |
|       | <b>THREAD 1.59.1</b> | 92.21 %     | 0.17 %    | >%                        | 0.11 %      | 0.99 %       | 0.03 %      | 0.44 %     | 5.55 %        |   |
|       | <b>THREAD 1.60.1</b> | 93.39 %     | 0.13 %    | 0.07 %                    | 0.08 %      | 0.74 %       | 0.03 %      | 0.36 %     | 4.80 %        |   |
|       | <b>THREAD 1.61.1</b> | 89.98 %     | 0.09 %    | 0.05 %                    | 0.08 %      | 1.08 %       | 0.03 %      | 0.67 %     | 7.60 %        |   |
|       | THREAD 1.62.1        | 89.56 %     | 0.13 %    | 0.06 %                    | 0.07 %      | 0.62 %       | 0.03 %      | 0.75 %     | 8.36 %        |   |
|       | THREAD 1.63.1        | 90.27 %     | 0.13 %    | 0.06 %                    | 0.07 %      | 1.01 %       | 0.03 %      | 0.65 %     | 7.37 %        |   |
|       | THREAD 1.64.1        | 87.89 %     | 0.10 %    | 0.04 %                    | 0.04 %      | 1.48 %       | 0.03 %      | 0.85 %     | 9.16 %        |   |
|       |                      |             |           |                           |             |              |             |            |               |   |
|       | Total                | E 000 00 %  | 9.88 %    | 6.28 %                    | 12.00 %     | 50.71 %      | 3.69 %      | 36.41 %    | 377.74 %      |   |
|       | <br>                 |             | 0.15 %    | 0.10 %                    | 0.19 %      | 0.79 %       | 0.06 %      | 0.57 %     | 5.90 %        | r |
|       |                      |             | 0.36 %    | 0.18 %                    | 0.55 %      | 2.62 %       | 0.11 %      | 1.09 %     | 10.04 %       |   |
|       |                      |             | 0.06 %    | 0.04 %                    | 0.04 %      | 0.15 %       | 0.00 %      | 0.00 %     | 0.01 %        | Ξ |
|       |                      |             | 0.07 %    | 0.04 %                    | 0.10 %      | 0.52 %       | 0.04 %      | 0.28 %     | 2.44 %        |   |
|       |                      |             | 0.43      | 0.56                      | 0.34        | 0.30         | 0.53        | 0.52       | 0.59          | ŀ |
|       |                      |             |           |                           |             | )            |             |            | ) •           | ĵ |
|       |                      | 14,350,     | us        |                           |             |              |             |            |               |   |

1. Right click  $\rightarrow$  Copy

### **Measure the parallel efficiency**

#### Click on the "mpi\_stats.cfg"

|                       | 🔍 🔍 🔳 🕒     | • 🛃 📕 🎽   | <b>Υ</b> Σ <sup>1</sup> /ε |          |             |               |               |  |
|-----------------------|-------------|-----------|----------------------------|----------|-------------|---------------|---------------|--|
|                       | Outside MPI | MPI_Isend | MPI_Irecv                  | MPI_Wait | MPI_Waitall | MPI_Allreduce | MPI_Comm_rank |  |
| THREAD 1.55.1         | 83.88 %     | 0.23 %    | 0.11 %                     | 0.15 %   | 0.81 %      | 14.74 %       | 0.07 %        |  |
| THREAD 1.56.1         | 92.06 %     | 0.16 %    | 0.07 %                     | 0.09 %   | 2.12 %      | 5.41 %        | 0.07 %        |  |
| THREAD 1.57.1         | 92.73 %     | 0.16 %    | 0.08 %                     | 0.11 %   | 1.03 %      | 5.83 %        | 0.07 %        |  |
| THREAD 1.58.1         | 92.52 %     | 0.23 %    | 0.11 %                     | 0.15 %   | 0.81 %      | 6.12 %        | 0.07 %        |  |
| THREAD 1.59.1         | 89.40 %     | 0.22 %    | 0.11 %                     | 0.14 %   | 1.38 %      | 8.68 %        | 0.06 %        |  |
| THREAD 1.60.1         | 91.04 %     | 0.17 %    | 0.08 %                     | 0.10 %   | 1.03 %      | 7.52 %        | 0.07 %        |  |
| THREAD 1.61.1         | 86.25 %     | 0.12 %    | 0.05 %                     | 0.11 %   | 1.53 %      | 11.89 %       | 0.06 %        |  |
| THREAD 1.62.1         | 85.66 %     | 0.17 %    | 0.07 %                     | 0.09 %   | 0.87 %      | 13.09 %       | 0.07 %        |  |
| THREAD 1.63.1         | 86.64 %     | 0.17 %    | 0.07 %                     | 0.10 %   | 1.43 %      | 11.53 %       | 0.07 %        |  |
| THREAD 1.64.1         | 83.37 %     | 0.13 %    | 0.04 %                     | 0.05 %   | 2.01 %      | 14.33 %       | 0.07 %        |  |
|                       |             |           |                            |          |             |               |               |  |
| in the local distance | 5,698.23 %  | 12.04 %   | 7.73 %                     | 15.76 %  | 70.74 %     | 591.10 %      | 4.41 %        |  |
| Average               | 89.03 %     | 0.19 %    | 0.12 %                     | 0.25 %   | 1.11 %      | 9.24 %        | 0.07 %        |  |
| Maximu                | 98.36 %     | 0.33 %    | 0.23 %                     | 0.76 %   | 3.72 %      | 15.70 %       | 0.08 %        |  |
| Minimum               | 80.66 %     | 0.07 %    | 0.04 %                     | 0.05 %   | 0.21 %      | 0.02 %        | 0.06 %        |  |
| StDev                 | 3.94 %      | 0.07 %    | 0.05 %                     | 0.14%    | 0.72 %      | 3.82 %        | 0.01 %        |  |
| Avg/M_                | 0.91        | 0.57      | 0.53                       | 0.32     | 0.30        | 0.59          | 0.81          |  |

| Parallel efficiency |  |
|---------------------|--|
| (89% computing)     |  |

Comm efficiency (<2% communicating)

Load balance (9% process variability)

#### **Computation time and work distribution**

| The first question to answer winer analyzing a parallel code is now enrichen does in<br>the efficiency of a parallel program can be defined based on two aspects: the parall<br>fficiency and the efficiency obtained in the execution of the serial regions. These tw<br>vould be the first checks on the proposed methodology.                                                                                                    | elization<br>wo metrics                                        |
|----------------------------------------------------------------------------------------------------|----------------------------------------------------------------|
| <ul> <li>To measure the parallel efficiency load the configuration file<br/><u>cfga/mbi/mbi stats.cfg</u> This configuration pops up a table with %time<br/>every thread spends in every MPI call. Look at the global statistics at the bot<br/>outside mpi column. Entry Average represents the application parallel efficient<br/>Avg/Max represents the global load balance and entry Maximum represents t<br/>communication efficiency. If any of those values are lower than 85% is recor<br/>to look at the corresponding metric in detail. Open the control window to iden<br/>phases and iterations of the code.</li> </ul> | that<br>ttom of the<br>tcy, entry<br>he<br>nmended<br>tify the |
| To measure the computation time distribution lo d the configuration file<br><u>ofgs/general/2dh_usefulduration.cfg</u> Th s configuration pops up a<br>histogram of the duration for the computation region . The computation region<br>does not show vertical lines, it indicates the computation time may be not ba<br>Open the control window to look at the time distribution and visually correlate<br>views.                                                                                                    | a<br>ns are<br>togram<br>Janced.<br>9 both                     |
| <ul> <li>To measure the computational load (instructions) distribution load the<br/>configuration file <u>cfgs/papi/2dh_useful_instructions.cfg</u> This cor<br/>pops up a histogram of the instructions for the computation regions. The com<br/>regions are delimited by the exit from an MPI call and the entry to the next ca<br/>histogram doesn't show vertical lines, it indicates the distribution of the instru-<br/>may be not balanced. Open the control window to look at the time distribution<br/>correlate both views.</li> </ul>                                                                                    | nfiguration<br>Iputation<br>all. If the<br>Inctions<br>In and  |
| <ul> <li>Correlate both views.</li> <li>To measure the serial regions performance look at the IPC timeline loaded of gal/general / db useful duration. of g. What it's a reasonable IPC</li> </ul>                                                                                                    | i with                                                         |

| 2DH useful duration correlated with @ lulesh_64p_knl.prv | C | ) 😣 |
|----------------------------------------------------------|---|-----|
| KE 🗈 30 🔍 🔍 🔳 H Ħ 💵 👷 Σ 🧏                                |   |     |
|                                                          |   |     |
| THREAD 1.21.1 [19,087.1738,164.85) = 0 us                |   |     |

#### **Computation time and work distribution**

![](_page_26_Figure_4.jpeg)

![](_page_26_Figure_5.jpeg)

#### **Computation time and work distribution**

![](_page_27_Figure_4.jpeg)

#### **Computation time and work distribution**

| • To<br><u>cf</u><br>ev                                            | measure the parallel efficiency load the configuration file                                                                                                    |  |
|--------------------------------------------------------------------|----------------------------------------------------------------------------------------------------|--|
| ou<br>Av<br>co<br>to<br>ph                                         | <u>rar/mpi/mpi_state.cfg</u> This configuration pops up a table with % time that<br>ery thread spends in every MPI call. Look at the global statistics at the bottom of the<br>tside mpi column. Entry Average represents the application parallel efficiency, entry<br>gMax represents the global load balance and entry Maximum represents the<br>mmunication efficiency. If any of those values are lower than 85% is recommended<br>look at the corresponding metric in detail. Open the control window to identify the<br>ases and iterations of the code. |  |
| • To<br>cf<br>his<br>do<br>Op<br>vie                               | measure the computation time distribution lo d the configuration file<br><u>gs/general/2dh.usefulduration.cfg</u> Th s configuration pops up a<br>togram of the duration for the computation region. The computation regions are<br>encoded as the duration for the computation region. If the histogram<br>es not show vertical lines, it indicates the computation time may be not balanced,<br>en the control window to look at the time distribution and visually correlate both<br>ws.                                                                     |  |
| <ul> <li>To<br/>co<br/>po<br/>reg<br/>his<br/>ma<br/>co</li> </ul> | measure the computational load (instructions) distribution load the<br>figuration file <u>cfcac/papi/2dh_uecful</u> instructions.cfca This configuration<br>so up a histogram of the instructions for the computation regions. The computation<br>ions are delimited by the exit from an MPI call and the entry to the next call. If the<br>togram doesn't show vertical lines, it indicates the distribution of the instructions<br>y be not balanced. Open the control window to look at the time distribution and<br>relate both views.                      |  |

![](_page_28_Figure_5.jpeg)

#### **Computation time and work distribution**

![](_page_29_Figure_4.jpeg)

![](_page_29_Figure_5.jpeg)

#### **Computation time and work distribution**

![](_page_30_Figure_4.jpeg)

![](_page_30_Figure_5.jpeg)

#### **Computation time and work distribution**

![](_page_31_Figure_3.jpeg)

![](_page_31_Figure_4.jpeg)

Click on "2dh\_useful\_instructions.cfg" (3rd link) > Shows amount of work

#### **Computation time and work distribution**

![](_page_32_Figure_3.jpeg)

Click on "2dh\_useful\_instructions.cfg" (3rd link) > Shows amount of work

#### **Computation time and work distribution**

![](_page_33_Figure_3.jpeg)

Click on "2dh\_useful\_instructions.cfg" (3rd link) > Shows amount of work

### Where does this happen?

#### Go from the table to the timeline

![](_page_34_Figure_4.jpeg)

### Where does this happen?

#### Go from the table to the timeline

![](_page_35_Figure_4.jpeg)

### Where does this happen?

#### Go from the table to the timeline

![](_page_36_Figure_4.jpeg)

### Where does this happen?

![](_page_37_Figure_3.jpeg)

#### • Hints $\rightarrow$ Callers $\rightarrow$ Caller function

![](_page_37_Picture_5.jpeg)

### Where does this happen?

![](_page_38_Figure_3.jpeg)

#### • Hints $\rightarrow$ Callers $\rightarrow$ Caller function

![](_page_38_Figure_5.jpeg)

![](_page_38_Picture_6.jpeg)

#### Where does this happen?

![](_page_39_Figure_3.jpeg)

• Hints  $\rightarrow$  Callers  $\rightarrow$  Caller function

![](_page_39_Picture_5.jpeg)

### Save CFG's (2 methods)

| useful instructions 2DZoom range [1.78179e+08,2.52766e+08) @ lulesh_64p_knl.prv<br>THREAD 1.3.1                                                  | Copy<br>Paste<br>Clone                                                                          | Ctrl+C           |                                                |
|----------------------------------------------------------------------------------------------------|-------------------------------------------------------------------------------------------------|------------------|------------------------------------------------|
| THREAD 1.14.1         THREAD 1.22.1         THREAD 1.33.1         THREAD 1.51.1         THREAD 1.51.1         THREAD 1.63.1         8,603,947 us | Undo Zoom<br>Redo Zoom<br>Fit Time Scale<br>Fit Semantic Scale<br>Fit Objects<br>Select Objects | Ctrl+U<br>Ctrl+R |                                                |
|                                                                                                    | View<br>Paint As<br>Drawmode<br>Pixel Size<br>Object Labels<br>Object Axis                      | ><br>><br>><br>> |                                                |
|                                                                                                    | Run<br>Synchronize<br>Remove all sync                                                           | 4                |                                                |
|                                                                                                    | Save<br>Info Panel                                                                              | •                | Configuration<br>Image<br>Image Legend<br>Text |

#### Save CFG's (2 methods)

![](_page_41_Figure_3.jpeg)

### **CFG's distribution**

#### Paraver comes with many more included CFG's

| 😣 🗖 🗊 Paraver                             |        |
|-------------------------------------------|--------|
| File Hints Help                           |        |
| Load Trace                                | Ctrl+O |
| Previous Traces                           |        |
| Unload Traces                             |        |
| Load Configuration                        |        |
| Previous Configurations                   |        |
| Save Configuration                        |        |
| Load Session                              | Ctrl+L |
| Save Session                              | Ctrl+S |
| Preferences                               |        |
| out                                       | chilio |
| Quit                                      | Ctrl+Q |
|                                           |        |
|                                           |        |
|                                           |        |
|                                           |        |
|                                           |        |
| Files & Window Properties                 |        |
| R 🕫                                       |        |
|                                           |        |
| Eracking                                  |        |
| * wxparaver                               |        |
| <ul> <li>4.0.2</li> <li>E cfos</li> </ul> |        |
| ▼ latest                                  |        |
| Interse                                   |        |
| ▼ 📄 cfas                                  |        |
| Englishing                                |        |
| Eustering                                 |        |
| Counters PA                               | PI     |
| Paraver files                             |        |

#### Hints: a good place to start!

Paraver suggests CFG's based on the information present in the trace

![](_page_43_Picture_4.jpeg)

![](_page_44_Picture_0.jpeg)

## **Cluster-based analysis**

![](_page_44_Picture_2.jpeg)

#### Use clustering analysis

#### Run clustering

```
laptop> ssh -Y <USER>@stampede2.tacc.xsede.org
stampede2> cd $WORK/tools-material/clustering
stampede2> ~tg856590/tools/clustering/bin/BurstClustering
    -d cluster.xml
    -i ../extrae/lulesh_64p_knl.prv
    -o lulesh_64p_knl_clustered.prv
```

If you didn't get your own trace, use as input (-i) a prepared one from:

stampede2> ls \$WORK/tools-material/traces/lulesh\_64p\_knl.prv

#### **Cluster-based analysis**

Check the resulting scatter plot

stampede2> gnuplot lulesh\_64p\_knl\_clustered.IPC.PAPI\_TOT\_INS.gnuplot

- Identify main computing trends
- Work (Y) vs. Speed (X)
- Look at the clusters shape
  - Variability in both axes indicate potential imbalances

![](_page_46_Figure_9.jpeg)

#### **Correlating scatter plot and time distribution**

Copy the clustered trace to your laptop and look at it

laptop> scp <USER>@stampede2.tacc.xsede.org:\$WORK/tools-material/clustering/lulesh\_64p\_knl\_clustered.\* .

laptop> \$HOME/paraver/bin/wxparaver lulesh\_64p\_knl\_clustered.prv

Display the distribution of clusters over time

![](_page_47_Figure_7.jpeg)

#### **Correlating scatter plot and time distribution**

Copy the clustered trace to your laptop and look at it

laptop> scp <USER>@stampede2.tacc.xsede.org:\$WORK/tools-material/clustering/lulesh\_64p\_knl\_clustered.\* .

laptop> \$HOME/paraver/bin/wxparaver lulesh\_64p\_knl\_clustered.prv

Display the distribution of clusters over time

![](_page_48_Figure_7.jpeg)